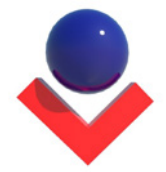

## INTRODUÇÃO

O presente manual explica o passo a passo da inserção de detalhes genéricos de incêndio no Revit e no CAD/Hidro<sup>®</sup>. No Revit, os componentes funcionarão nas versões iguais ou superiores à 2015. E no CAD/Hidro<sup>®</sup>, os componentes poderão ser utilizados nas versões iguais ou superiores à 9.13.

Os detalhes genéricos são extremamente importantes na etapa de projeto legal para ganho tempo na aprovação perante o Corpo de Bombeiros, e durante o projeto executivo como um referencial norteador da modelagem conforme as especificações e normativas de cada estado.

## 1. INSERINDO COMPONENTES NO REVIT

Com o Revit em execução, abra a vista que você deseja-se inserir os detalhes genéricos:

- 1) Clique na guia Inserir.
- 2) Na faixa de opções, clique no ferramenta Carregar Família.

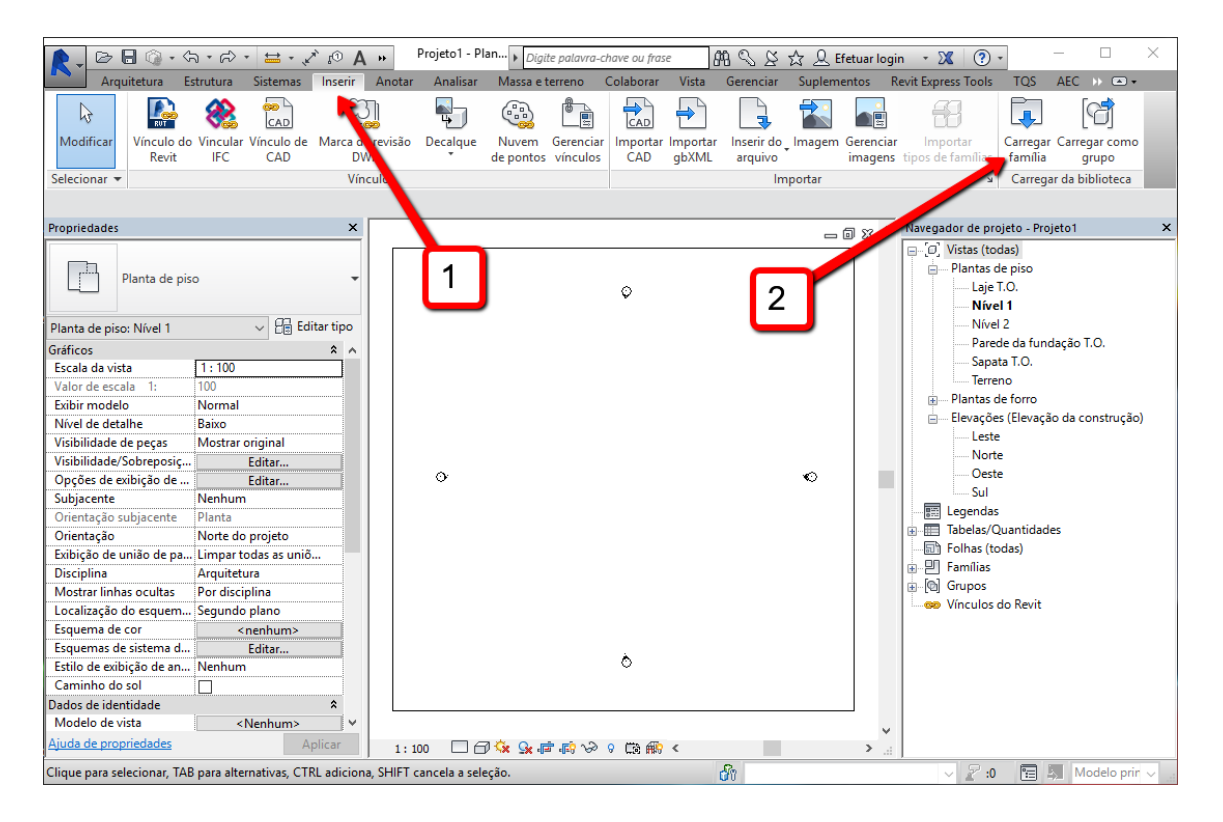

Irá aparecer a seguinte janela, solicitando que você escolha o componente a carregar.

- 3) Abra o diretório em que se encontra a pasta com os componentes e selecione o componente desejado para inserir no projeto.
- 4) Clique em ABRIR.

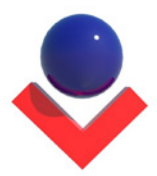

| 📐 Carregar família                                      |                                                                                                    |                                                                                                    | ? ×              |
|---------------------------------------------------------|----------------------------------------------------------------------------------------------------|----------------------------------------------------------------------------------------------------|------------------|
| Examinar:                                               | VIPTEC_INCENDIOSC_IN07_SHP                                                                                                    | ~                                                                                                    | ⊨ 📴 💥 🖳 Vistas 🔻 |
| Meus locai<br>Favoritos<br>Área de tr<br>Metric Library | Nome<br>IN06_001_Hidrante de Recalque.rfa<br>IN06_002_Hidrante de Recalque (Modelo 02).rfa<br>IN06_003_Hidrante de Parede (HP).rfa<br>IN06_004_Hidrante de Parede (Saída Dupla).rfa<br>IN06_005_Hidrante de Parede (Saída Dupla).rfa<br>IN06_006_Sistema Gravitacional Reservatório Superior.rfa<br>IN06_007_Sistema Gravitacional Reservatório Superior (Fibra de Vidro)<br>IN06_008_Sistema Gravitacional Castelo de Água.rfa<br>IN06_009_Adução por Bombas.rfa<br>IN06_010_Esquema de Instalação de Bomba de Reforço em Reservatór<br>IN06_011_Quadro de Simbologia e Legenda.rfa<br>IN06_012_Esquema de Ligação Elétrica para Acionamento da Bomba | Data de n<br>21/06/201<br>21/06/201<br>21/06/201<br>21/06/201<br>21/06/201<br>21/06/201<br>21/06/201<br>21/06/201<br>21/06/201<br>21/06/201<br>21/06/201 | Visualização     |
| Metric Detai<br>Nova biblio<br>Eerramentas              | < Nome do arquivo:IN06_005_Hidrante de Parede (Saída Dupla).rfa Arquivos do tipo: Todos os arquivos suportados (*.rfa, *.adsk)                                                                                                    | ><br>~<br>Abrin                                                                                                    | 4<br>Cancelar    |

- 5) Agora vá até a janela do Navegador de Projeto e maximize as opções de Famílias.
- 6) Maximize as opções de Símbolos de anotação.
- 7) Clique sobre o símbolo de anotação desejado e com o botão esquerdo do mouse pressionado, **arraste-o** para o desenho.
- 8) Posicione o detalhe na vista, ajuste a *viewport*, e arraste até a prancha de detalhes, finalizando a inserção.

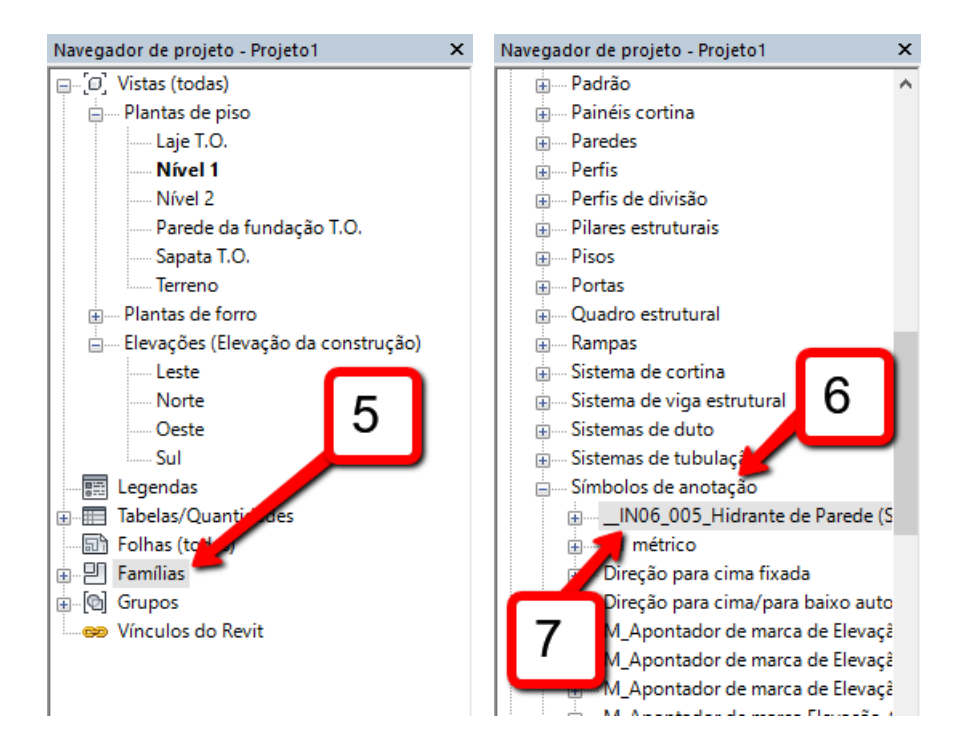

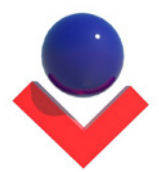

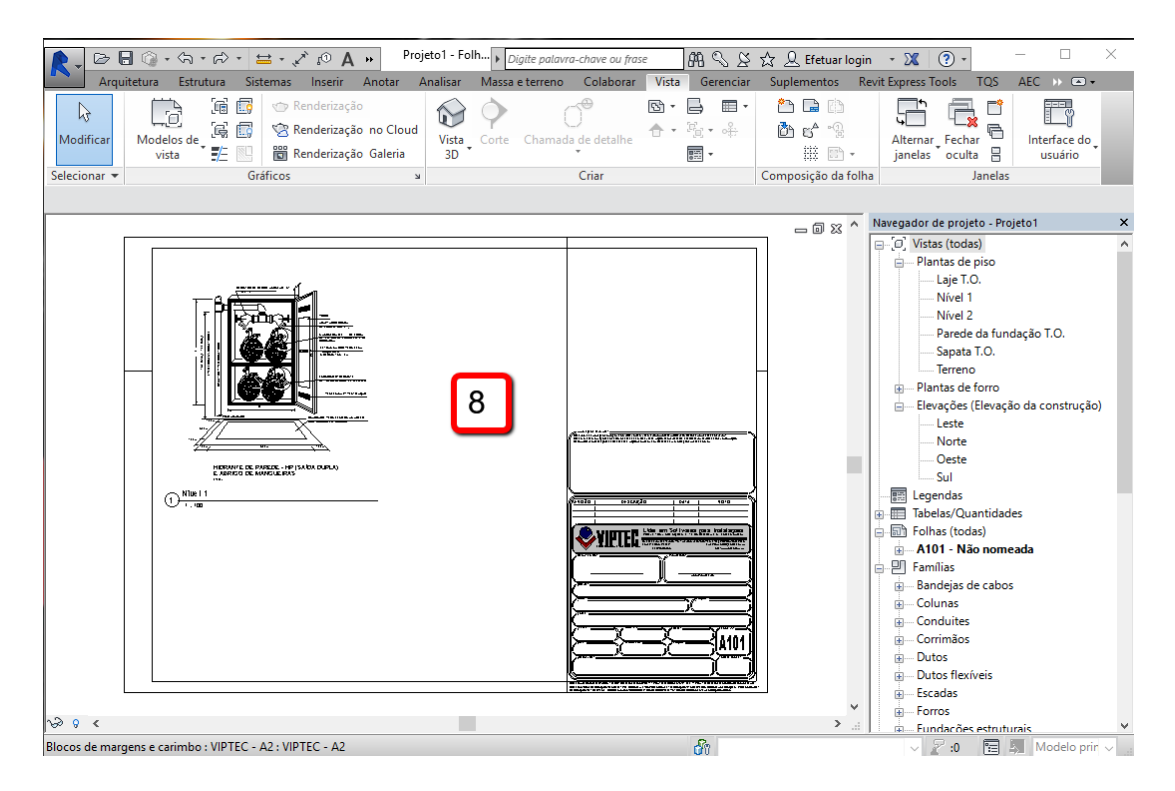

## 2. INSERINDO COMPONENTES DE DETALHE NO CAD/HIDRO®

Todos os clientes CAD/Hidro<sup>®</sup> possuem acesso a essa funcionalidade, primeiramente, será necessário executar o sistema de atualização "Update – CADHIDRO" ou executar o arquivo c:\CADHidro\Updatevip.exe que aparecerá a tela abaixo, depois clique em **Verificar Atualizações.** Após a finalização da verificação e a lista de atualizações for preenchida, clique em **Atualizar Tudo:** 

| 😵 Live Upda                                                                                                    | _                                                                         |  | ×      |   |  |  |  |  |  |
|----------------------------------------------------------------------------------------------------|---------------------------------------------------------------------------|--|--------|---|--|--|--|--|--|
| Verificar Atua                                                                                                    | izações Atualizar Tudo Atualizar Falhado Fechar                           |  |        |   |  |  |  |  |  |
| UTC-3 - Brasi                                                                                                    | rasilia , Rio de Janeiro , São Paulo , Fortaleza , mar 2 ; , Salvador etc |  |        | ~ |  |  |  |  |  |
| Pasta                                                                                                    | Arguivo Data Tamanho                                                      |  | Status |   |  |  |  |  |  |
| /Cliente/                                                                                                    | Atualizacao_IncendioSC_INs.vpc 04/07/2017 - 11:26:33 4955330              |  | Pronto |   |  |  |  |  |  |
| <                                                                                                    | 1                                                                         |  |        | > |  |  |  |  |  |
|                                                                                                    |                                                                           |  |        |   |  |  |  |  |  |
| Sistema licenciado sob contrato número: 00000200<br>Aguarde<br>Conectando CADHIDRO - Versão: 13.007 - PT - Plataforma: 64 Bits<br>Conectado ao Servidor<br>>>> Verificação Finalizada! <<< |                                                                           |  |        |   |  |  |  |  |  |
| <                                                                                                    |                                                                           |  |        | > |  |  |  |  |  |

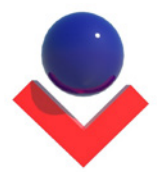

Com o CAD/Hidro<sup>®</sup> 9.13 atualizado você terá acesso aos detalhes pelo Montador.

Com o CAD/Hidro<sup>®</sup> 9.13 aberto, execute o Montador

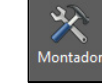

- **\checkmark Ribbon:** CAD/Hidro<sup>®</sup> *tab* Detalhamento *panel* Montador.
- ✓ **Menu:** CAD/Hidro<sup>®</sup> Montador
- ✓ **Toolbar:** CAD\_Hidro Detalhamento Montador.
- ✓ Teclado: ee.
- 1) Clique na caixa de diálogo Catálogo: CADHIDRO
- 2) Selecione Catálogo: INCENDIOSC.

| [ Montagem ] 1                                                                                                    | Tubos, Conexões, Peças e Acessórios de Projeto | ×                                                   |
|----------------------------------------------------------------------------------------------------|------------------------------------------------|-----------------------------------------------------|
| Catálogo: CADHIDRO<br>Catálogo: CADHIDRO<br>Catálogo: INCENDIO<br>Catálogo: INCENDIOSC<br>Catálogo: INCENDIOSC<br>Catálogo: WISY<br>Anel de vedação<br>Antiespuma<br>Bucha de redução longa<br>Caixa de Gordura<br>Caixa de Gordura<br>Caixa de Inspeção<br>Caixa seca<br>Caixa sefonada<br>Caixa sifonada diâmetro 250mm<br>Cap/tampao<br>Cruzeta sanitária<br>Curva 45 longa<br>Curva 45 longa |                                                | Dimensão<br>50mm<br>75mm<br>100mm<br>150mm<br>200mm |
| Curva 90 longa<br>Curvar 45<br>Joelho 90<br>Joelho 45                                                                                                    |                                                | Prev Next<br>Útimo Módulo<br>✓ Lista Compacta       |
| >> Inserir <<                                                                                                    | << Finalizar >>                                | ?? Aiuda ??                                         |

- 3) Certifique-se de que a opção **Detalhado** esteja marcada.
- 4) Escolha e selecione o componente desejado.
- 5) Clique em Inserir.

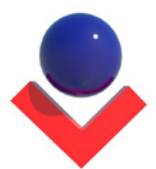

| [ Montagem ] Tubos, Conexões, Peças e Acessórios de Projeto                                                                                                    |             |                                                               |  |  |  |
|----------------------------------------------------------------------------------------------------|-------------|---------------------------------------------------------------|--|--|--|
| Catálogo: INCENDIOSC       Detalhes de Extintores       Extintor de Incêndio com sinalização de Parede<br>Extintor de Incêndio con sinalização de Piso<br>Extintor de Incêndio con Sinalização de Piso<br>Extintor de Incêndio or Coluna<br>Extintor sen Perfusiona Sinalização de Piso<br>Extintor sen Perfusiona Sinalização de Piso |             | Dimensão                                                      |  |  |  |
| 5<br>>> Inserir <<                                                                                                    | <pre></pre> | Prev Next<br>Último Módulo<br>✓ Lista Compacta<br>?? Ajuda ?? |  |  |  |

6) Clique no ponto de inserção e pressione a tecla **ENTER** para finalizar.

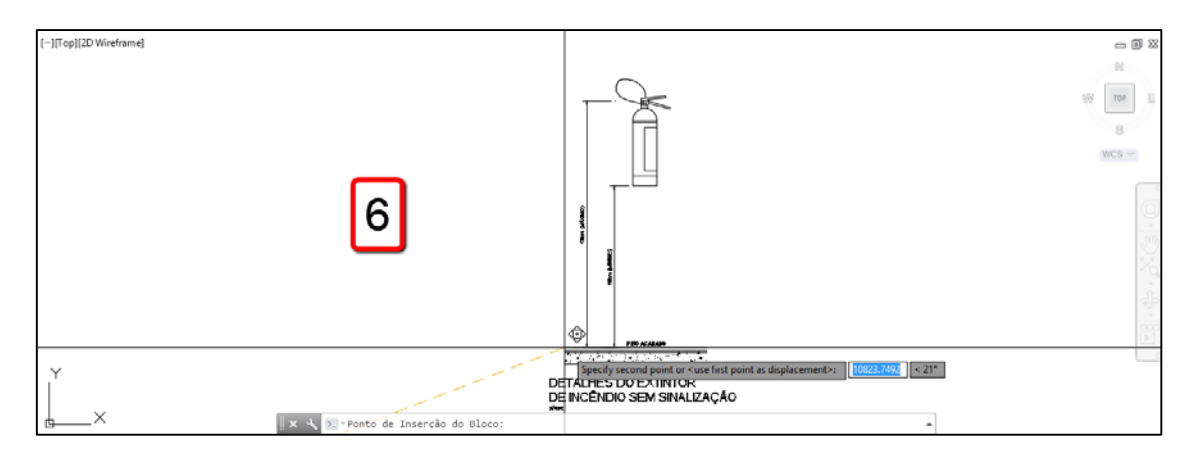

## 3. CONJUNTO DE FAMÍLIAS DE DETALHES GENÉRICOS DE INCÊNDIO SC

As famílias que fazem parte deste conjunto de detalhes genéricos são apresentadas nas imagens abaixo:

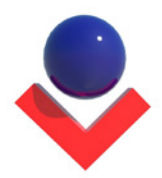

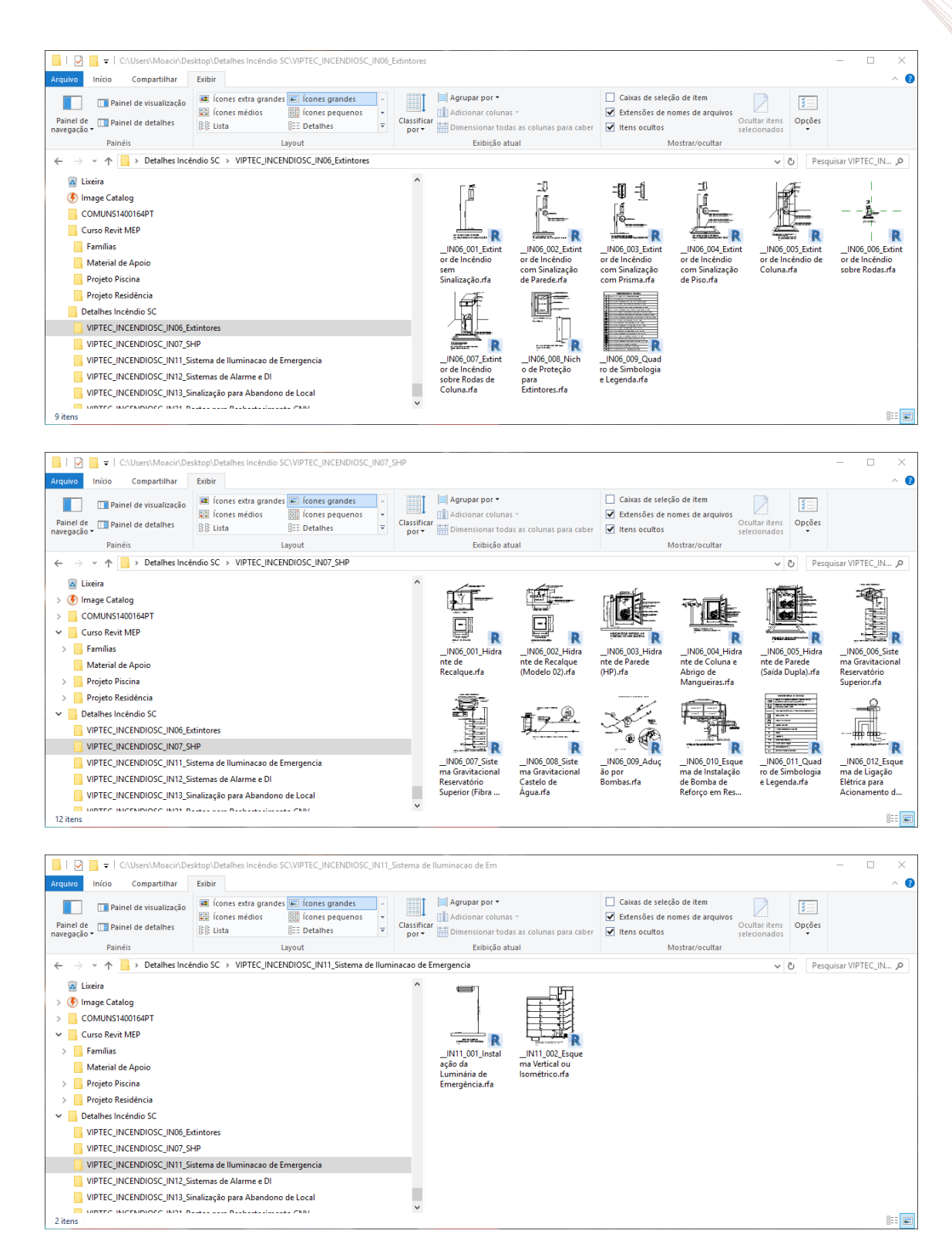

www.viptec.com.br | comercial@viptec.com.br | +55 (47) 3349-7979

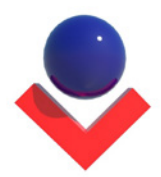

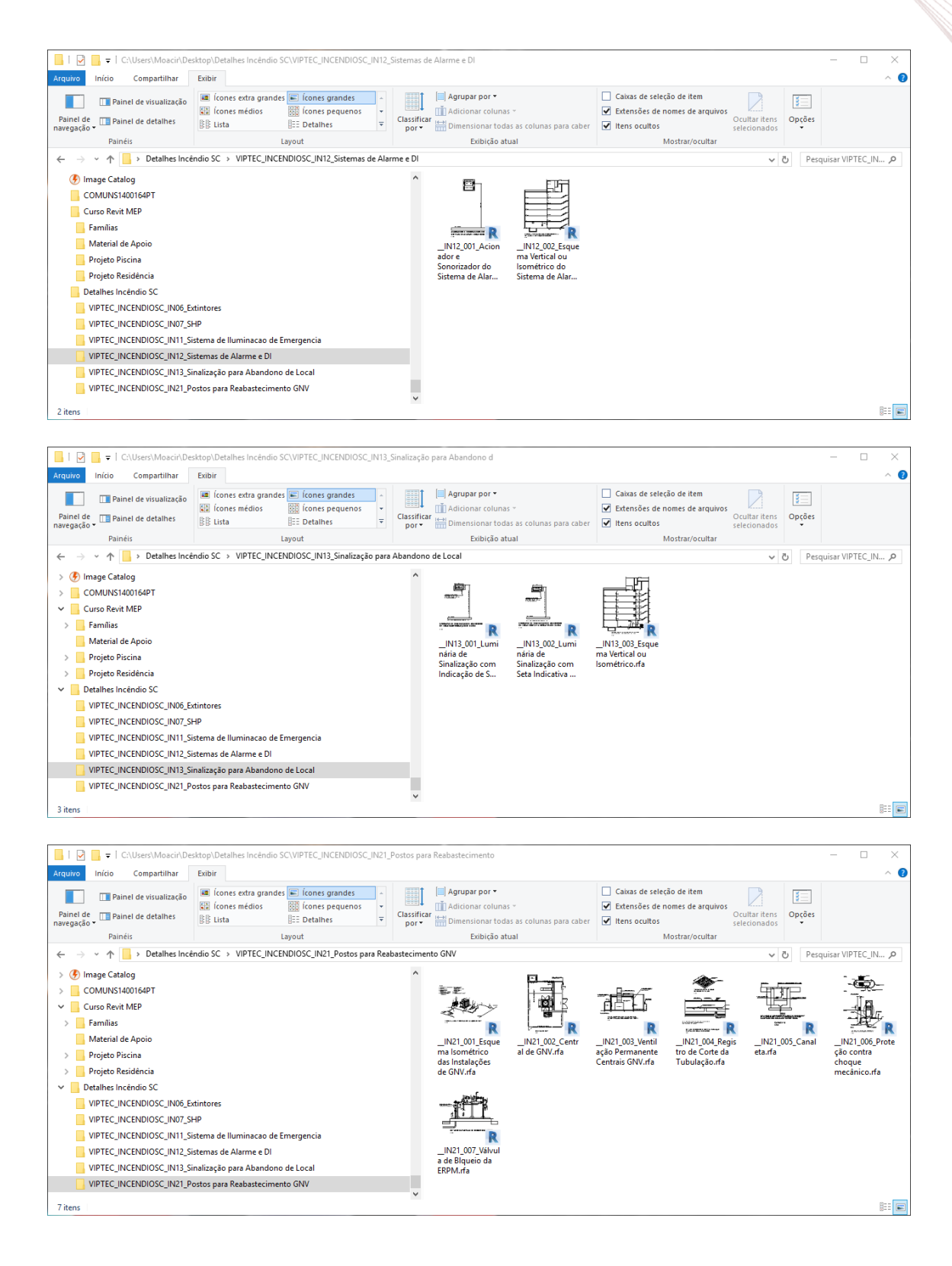

www.viptec.com.br | comercial@viptec.com.br | +55 (47) 3349-7979